## CHC Navigation Ltd

#### CGO2 Demo Registration

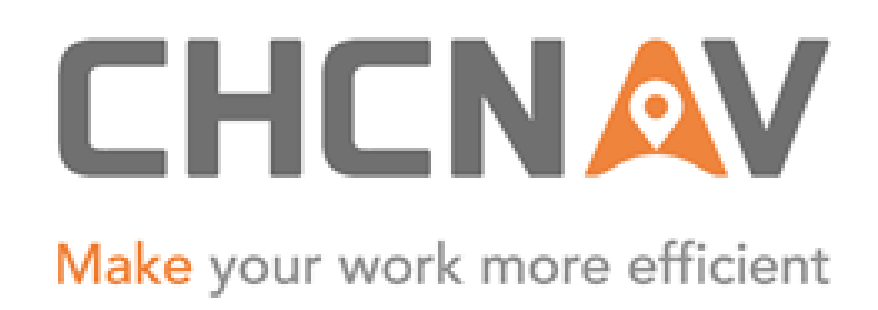

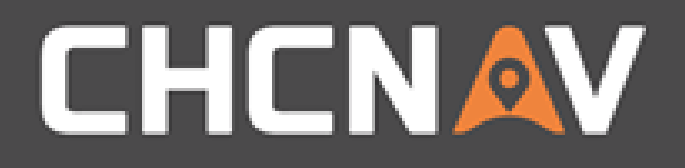

# Step1: Open Registration Interface1. Click on Support2. Click on Registration

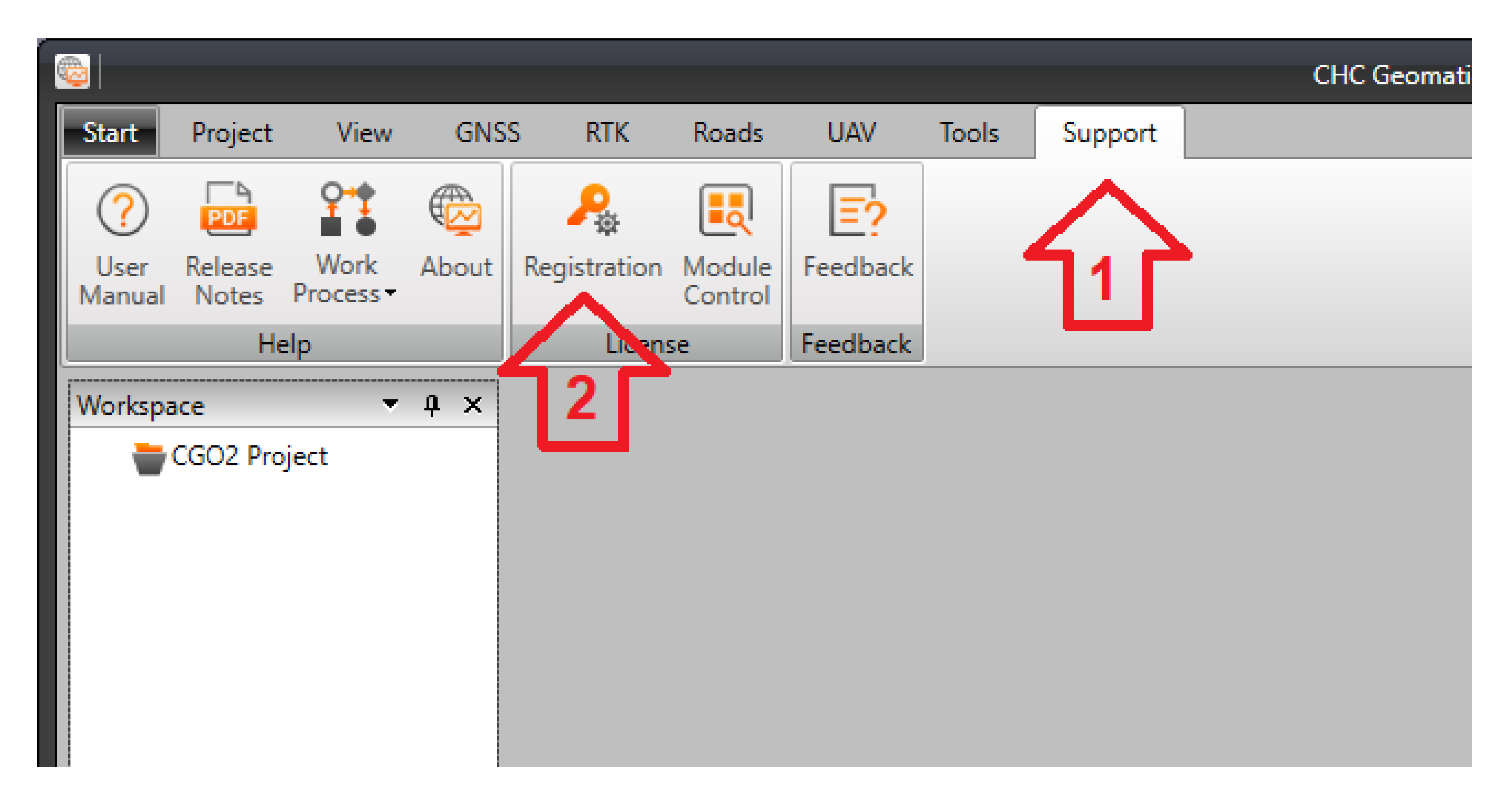

#### WWW.CHCNAV.COM

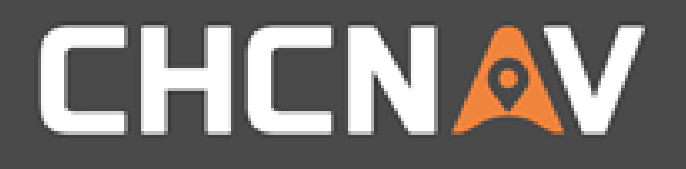

# Step2: Get your machine's 'Request Code' 1. Highlight the 'Request Code' 2. Email the code to <u>orders@igage.com</u> with subject CGO2 Demo Request. Make sure the email includes your contact information (phone, address, name, email)

| Register                           |               |               |                            |  |
|------------------------------------|---------------|---------------|----------------------------|--|
| Module Name                        | Status        | Register Made | Mashina Cada               |  |
| Post Processing                    | Unregistered. | Request Code  | GPGBY32222                 |  |
| Post Processing Kinetic(multi PPK) | Unregistered. | Register Time | 07/04/2018 23:59:59        |  |
| Precise Point Positoning(PPP)      | Unregistered. | Register Code |                            |  |
| RTK                                | Unregistered. | Infomation    | Registration code expired. |  |
| UAV                                | Unregistered. |               | Desister                   |  |
|                                    |               |               | Register                   |  |
|                                    |               |               |                            |  |
|                                    |               |               |                            |  |
|                                    |               |               |                            |  |

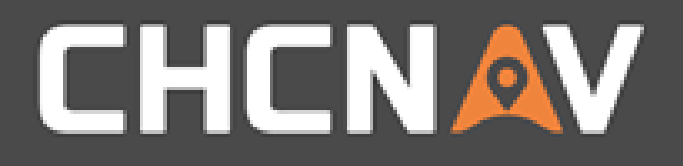

#### Step2: Registration Enter the registration number provided by iGage in the 'Register Code' box:

| Module Name                   | Status      |
|-------------------------------|-------------|
| Post Processing               | Registered. |
| Post Processing Kinetic(PPK)  | Registered. |
| Precise Point Positoning(PPP) | Registered. |
| RTK                           | Registered. |
| Roads                         | Registered. |
| UAV                           | Registered. |

Register

|                   |                     | ×        |
|-------------------|---------------------|----------|
| Register Mode     | Machine Code        | •        |
| Request Code      | 3RWQST5222          |          |
| Register Time     | 08/31/2018 23:59:59 |          |
| <br>Register Code | 2MB2WVNB8QLPUJBPY   | RQ557EW  |
| Infomation        | Registered.         | Register |

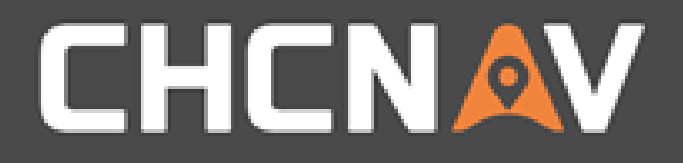

#### Tools – Module Control Make sure modules are enabled

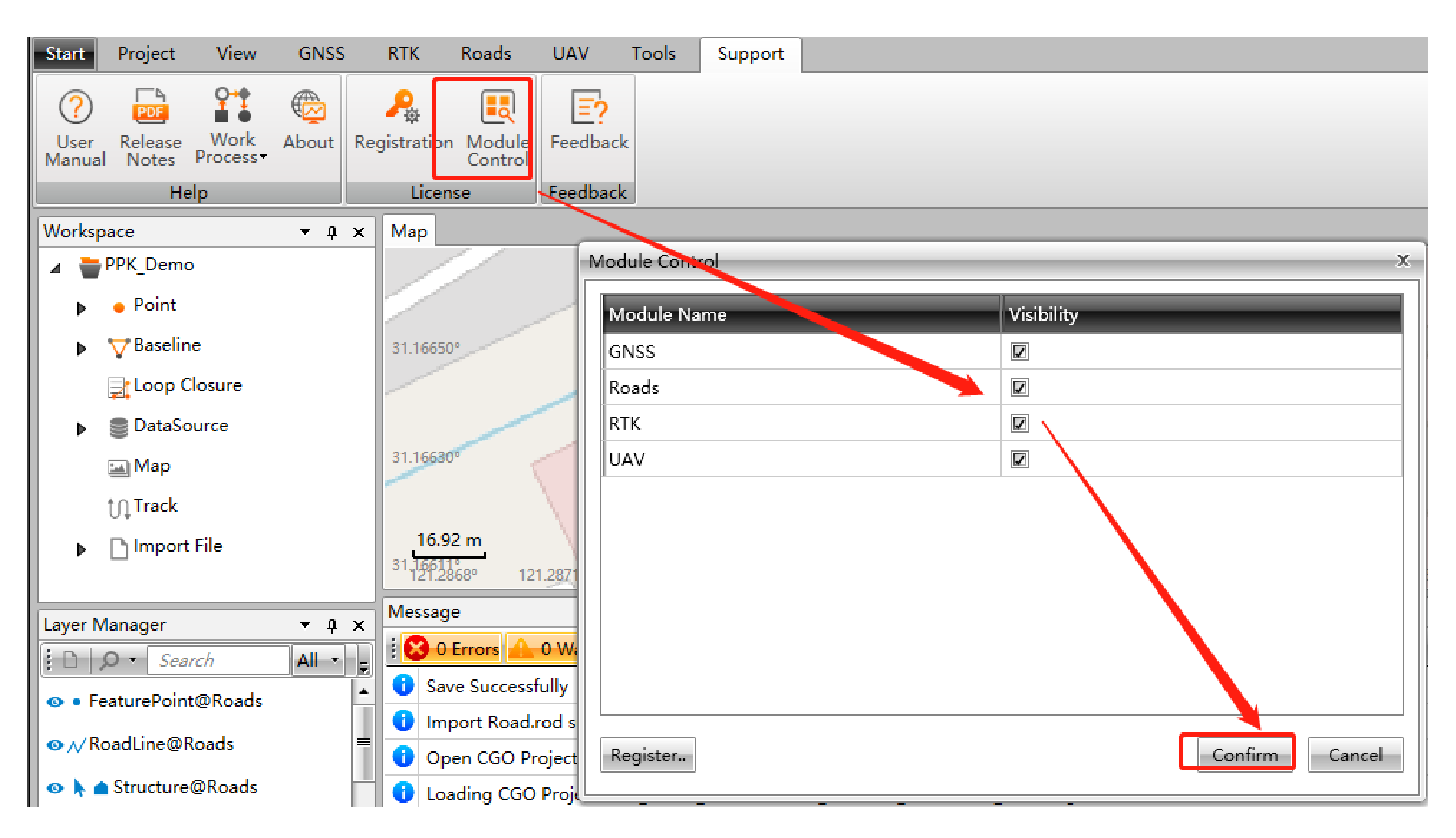

#### WWW.CHCNAV.COM

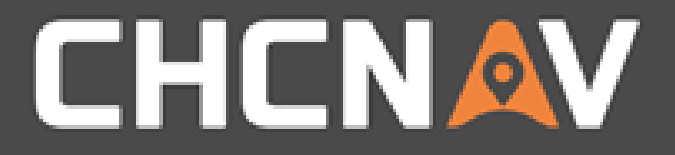

#### In the United States, contact

#### iGage Mapping Corporation +1-801-412-0011

www.igage.com/cgo2

For demos, pricing and additional information.

30-day fully functional demos are available by software code.

### THANK YOU

Make your work more efficient

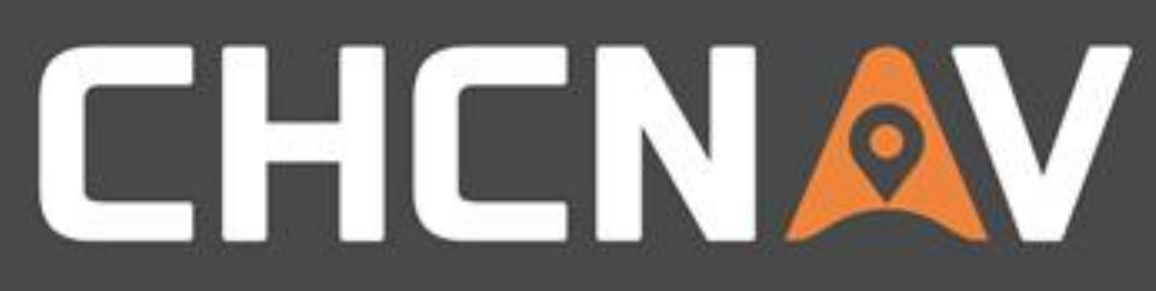